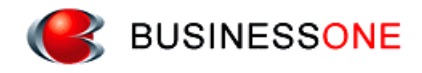

# 消防くん for Windows

Version 4

操作マニュアル

(導入・概要)

# 【消防くん for Windows】動作環境

| ク | クライアント(報告書作成・様式編集・労務計画) |                                |                   |               |  |  |  |
|---|-------------------------|--------------------------------|-------------------|---------------|--|--|--|
|   | 対応 0S                   | メモリ                            | CPU               | ハードディスク       |  |  |  |
|   | 8                       | 1GB 以上                         | 1GHz 以上           | 2000ほじしの売き    |  |  |  |
|   | 10                      | 2GB 以上                         | 1GHz 以上           | 2000回 以上の至ら   |  |  |  |
|   |                         |                                |                   |               |  |  |  |
|   | CD-ROM                  | インストール時に必要                     |                   |               |  |  |  |
|   |                         | 印刷物を利用してフォー                    | ム(様式)を新規に作成       | する場合に必要       |  |  |  |
|   | 17-2 27+7               | 様式編集から直接取り込<br>ている必要があります。     | む場合は OS 上に TWAINト | ゙ライバがセットアップされ |  |  |  |
|   | プリンタ                    | OS 上で動作可能なプリンタ(レーザープリンタ、複合機推奨) |                   |               |  |  |  |
|   | ディスプレイ                  | 1024×768 以上、24ビッ               | ・ト表示可能なディスプレイ及    | びディスプレイアダプタ   |  |  |  |
| デ | ータベースサー                 | バー                             |                   |               |  |  |  |
|   | 対応 0S                   | メモリ                            | CPU               | ハードディスク       |  |  |  |
|   | 8                       | 1GB 以上                         | 1GHz 以上           |               |  |  |  |
|   | 10                      | 2GB 以上                         | 1GHz 以上           |               |  |  |  |
|   | Server 2012             | 1GB以上(2GB以上推奨)                 | 2GHz 以上           | 2GB 以上の空き     |  |  |  |
|   | Server 2016             | 1GB以上(2GB以上推奨)                 | 2GHz 以上           |               |  |  |  |
|   | Server 2019             | 1GB以上(2GB以上推奨)                 | 2GHz 以上           |               |  |  |  |
|   |                         |                                |                   |               |  |  |  |
|   | CD-ROM                  | インストール時に必要                     |                   |               |  |  |  |
|   |                         |                                |                   |               |  |  |  |

対応 OS については全て Windows になります。

【Windows】は、米国 Microsoft Corporation の登録商標です。

また、本書中に記載されている会社名、および製品名などは、各社の商標または登録商 標です。

| 目次 |
|----|
|----|

| <b>[</b> | \$Ø, | ちくん                                                                         | for Windows】の使い方                                                                              | •                                                                                                | 4                                         |
|----------|------|-----------------------------------------------------------------------------|-----------------------------------------------------------------------------------------------|--------------------------------------------------------------------------------------------------|-------------------------------------------|
| 1        |      | 【消】                                                                         | ちくん for Windows】の概要                                                                           |                                                                                                  | 4                                         |
|          | 1    |                                                                             | 」防くん for Windows】の構成                                                                          | •••                                                                                              | 4                                         |
|          |      | 1.1                                                                         | データベースサーバー (PostgreSQL)                                                                       | •••                                                                                              | 5                                         |
|          |      | 1.2                                                                         | テータベース管理ツール                                                                                   | •••                                                                                              | 5                                         |
|          |      | 1.3                                                                         | 報告書作成                                                                                         | •••                                                                                              | 5                                         |
|          |      | 1.4                                                                         | 様式編集                                                                                          | •••                                                                                              | 5                                         |
| 2        |      | 【消】                                                                         | 方くん for Windows】(Version 4)導入方法                                                               |                                                                                                  | 6                                         |
|          | 1    | デー                                                                          | ·タベースサーバー(PostgreSQL)のインストール                                                                  |                                                                                                  | 6                                         |
|          | 2    | デー                                                                          | ·タベースサーバー(PostgreSQL)のアクセス範囲の設定                                                               |                                                                                                  | 8                                         |
|          | 3    | デー                                                                          | ·タベース管理ツールのインストール                                                                             | 1                                                                                                | 0                                         |
|          | 4    | デー                                                                          | ·タベースの作成                                                                                      | 1                                                                                                | 0                                         |
|          | 5    | ユー                                                                          | ·ザー(利用者)の登録                                                                                   | 1                                                                                                | 2                                         |
|          | 6    | クラ                                                                          | <sup>,</sup> イアント(報告書作成・様式編集)のインストール                                                          | 1                                                                                                | 3                                         |
|          |      | 6.1                                                                         | 新規にVersion4をインストールの場合                                                                         | 1                                                                                                | 3                                         |
|          |      | 6.2                                                                         | アップデートを行う場合                                                                                   | 1                                                                                                | 5                                         |
|          | 7    | 消防                                                                          | )用外字の設定方法                                                                                     | 1                                                                                                | 5                                         |
| 3        |      | データ                                                                         | マベース管理ツール(メンテナンス機能)                                                                           | 1                                                                                                | 7                                         |
|          |      | 1.1                                                                         | 「消防くんデータベース管理ツール」とは                                                                           | 1                                                                                                | 7                                         |
|          |      | 1.2                                                                         | PostgreSQLインストールフォルダの設定                                                                       | 1                                                                                                | 7                                         |
|          | 2    | 消防                                                                          | うくんデータベース管理ツールの操作                                                                             | 1                                                                                                | 8                                         |
|          |      | 2.1                                                                         | 消防くんデータベース管理ツールの起動                                                                            | 1                                                                                                | 8                                         |
|          |      |                                                                             |                                                                                               |                                                                                                  | ~                                         |
|          |      | 2.2                                                                         | 消防くん用データベースの作成                                                                                | 1                                                                                                | 8                                         |
|          |      | $2.2 \\ 2.3$                                                                | 消防くん用データベースの作成<br>データベースの削除                                                                   | 1<br>2                                                                                           | 8<br>0                                    |
|          |      | $2.2 \\ 2.3 \\ 2.4$                                                         | 消防くん用データベースの作成<br>データベースの削除<br>データベースの復元                                                      | 1<br>2<br>2                                                                                      | 8<br>0<br>1                               |
|          |      | <ol> <li>2.2</li> <li>2.3</li> <li>2.4</li> <li>2.5</li> </ol>              | 消防くん用データベースの作成<br>データベースの削除<br>データベースの復元<br>データベースのバックアップ                                     | 1<br>2<br>2<br>2                                                                                 | 8<br>0<br>1<br>3                          |
|          |      | <ol> <li>2.2</li> <li>2.3</li> <li>2.4</li> <li>2.5</li> <li>2.6</li> </ol> | 消防くん用データベースの作成<br>データベースの削除<br>データベースの復元<br>データベースのバックアップ<br>ログイン情報のクリア                       | 1<br>2<br>2<br>2<br>2                                                                            | 8<br>0<br>1<br>3<br>5                     |
| 4        |      | 2.2<br>2.3<br>2.4<br>2.5<br>2.6<br><b>自動</b> /                              | 消防くん用データベースの作成<br>データベースの削除<br>データベースの復元<br>データベースのバックアップ<br>ログイン情報のクリア<br><b>、ックアップの設定方法</b> | 1<br>2<br>2<br>2<br>2                                                                            | 8<br>0<br>1<br>3<br>5<br>7                |
| 4        | 1    | 2.2<br>2.3<br>2.4<br>2.5<br>2.6<br>自動ノ<br>バッ                                | 消防くん用データベースの作成<br>データベースの削除<br>データベースの復元<br>データベースのバックアップ<br>ログイン情報のクリア<br><b>、ックアップの設定方法</b> | 1<br>2<br>2<br>2<br>2<br>2<br>2<br>2<br>2<br>2<br>2<br>2<br>2<br>2<br>2<br>2                     | 8<br>0<br>1<br>3<br>5<br>7<br>7<br>7      |
| 4        | . 1  | 2.2<br>2.3<br>2.4<br>2.5<br>2.6<br>自動ノ<br>バッ<br>1.1                         | 消防くん用データベースの作成データベースの削除データベースの削除データベースの復元データベースのバックアップログイン情報のクリア                              | 1<br>2<br>2<br>2<br>2<br>2<br>2<br>2<br>2<br>2<br>2<br>2<br>2<br>2<br>2<br>2<br>2<br>2<br>2<br>2 | 8<br>0<br>1<br>3<br>5<br>7<br>7<br>7<br>7 |
| 4        | 1    | 2.2<br>2.3<br>2.4<br>2.5<br>2.6<br><b>自動</b> ノ<br>バッ<br>1.1<br>1.2          | 消防くん用データベースの作成データベースの削除データベースの削除データベースの復元データベースので、シクアップログイン情報のクリア                             | 1<br>2<br>2<br>2<br>2<br>2<br>2<br>2<br>2<br>2<br>2<br>2<br>2<br>2<br>2<br>2<br>2<br>2           | 8<br>0<br>1<br>3<br>5<br>7<br>7<br>7<br>7 |

| 2 | スケ  | 「ジュール登録      | 2 | 9 |
|---|-----|--------------|---|---|
|   | 2.1 | タスクスケジューラの追加 | 2 | 9 |
|   | 2.2 | バックアップデータの復元 | 3 | 4 |

# 【消防くん for Windows】の使い方

# 1【消防くん for Windows】の概要

# 1 【消防くん for Windows】の構成

【消防くん for Windows】には5つのプログラムがあります。 状況に応じてセットアップを行う項目を選択します。

標準的な構成

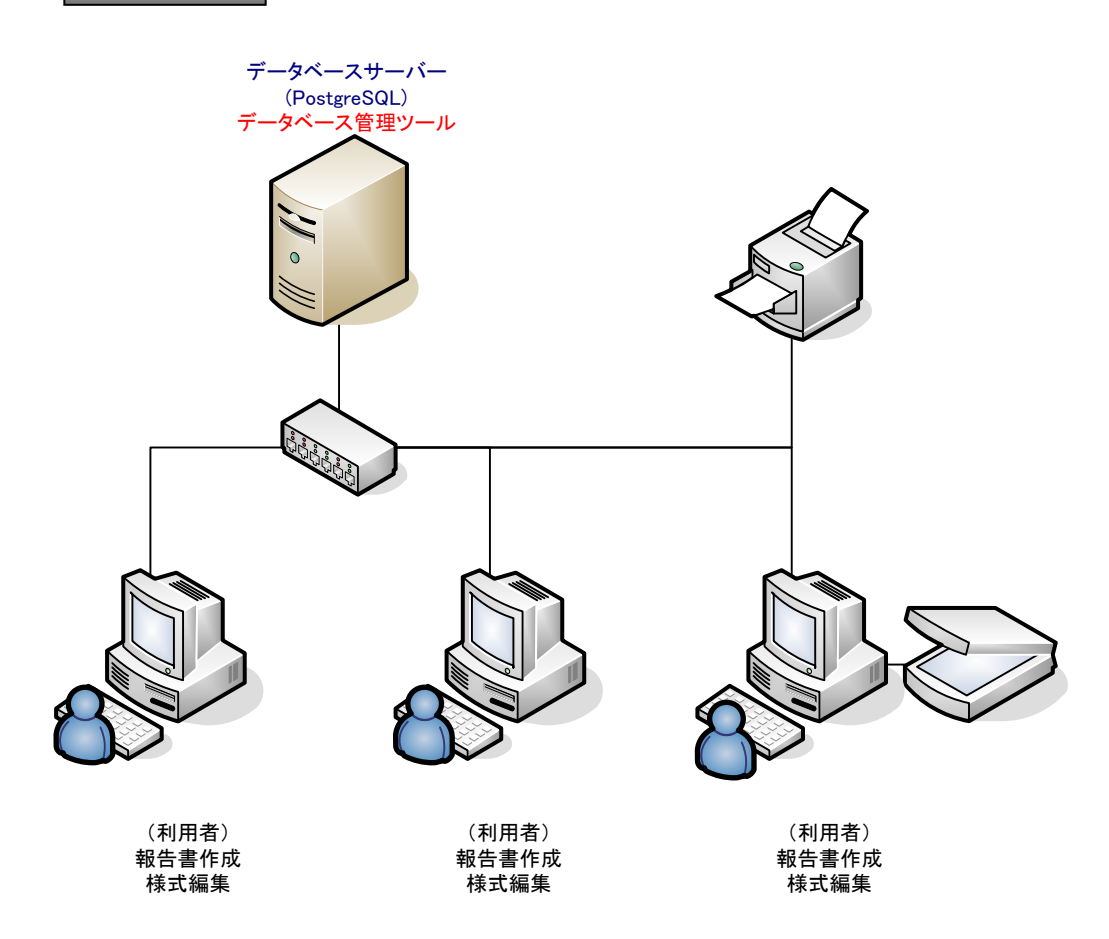

## 1.1 データベースサーバー (PostgreSQL)

PostgreSQL は【消防くん for Windows】が利用するデータベースです。 共有データの蓄積先となります。通常は電源を落とすことがなく、操作も行わない機械 にインストールを行ってください。サーバー機がなければ、利用者側PCでもインスト ール及び稼働できます。電源を落としたり、再起動したりする場合は注意する必要があ ります。(ネットワーク内で1台のみインストールします。)

#### 1.2 データベース管理ツール

データベースの作成、利用者の登録、データベースのバックアップと復元が可能です。 データベースサーバー(PostgreSQL)がインストールされている同一機械上にインスト ールを行ってください。

#### 1.3 報告書作成

物件情報の登録・点検結果報告書や試験結果報告書の作成を行うシステムです。複数台 での利用が可能です(同時使用のライセンス数に制限がございます)。インストールに ついては、(1.4様式編集)と同時にインストールされます。

#### 1.4 様式編集

(1.3報告書作成)で利用する様式を変更したり、新規の様式(フォーム)を作成したりします。スキャナを利用して様式を作成することもできます。(1.3報告書作成)と同時にセットアップされます。(旧バージョン Version 2.xx / Version 3.xx ではデータを管理する役割がありましたが、Version 4 では報告書作成の操作時に起動する必要はありません。)

# 2【消防くん for Windows】(Version 4)導入方法

# 1 <u>データベースサーバー(PostgreSQL)のインストール</u>

- 【消防くん for Windows セットアップ CD】を CD-ROM ドライブに挿入してくだ さい。
- ② しばらくすると、以下のインストールメニュー画面が表示されます。

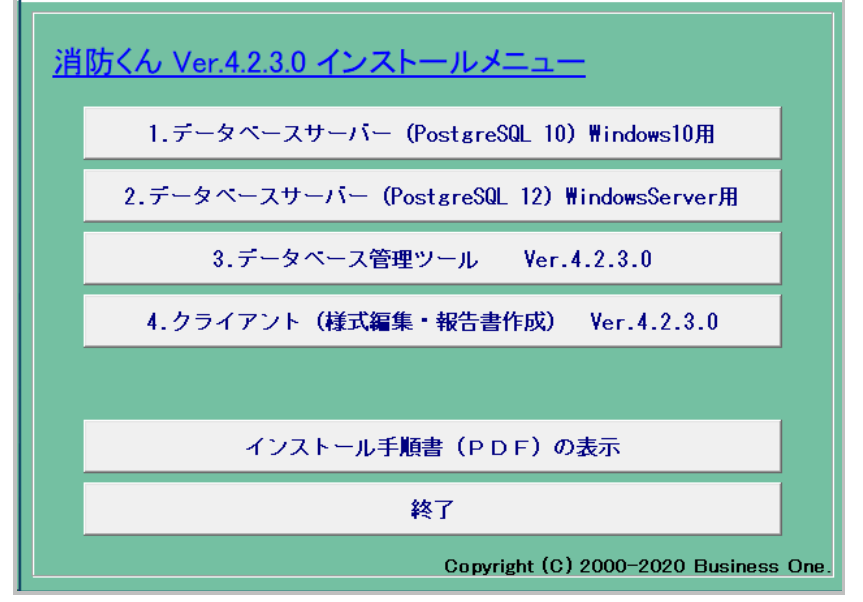

注)上の画面が表示されない場合は【マイコンピュータ】--【CD-ROM】ドライブ【CBOC D. EXE】を順に左でダブルクリックします。

③ [1.データベースサーバー(PostgreSQL 10) Windows10 用]または
 [2.データベースサーバー(PostgreSQL 12) WindowsServer 用]
 のボタンをクリックします。

(※以降のセットアップ途中に「ユーザーアカウント制御」の画面が表示される場合、 「はい」をクリックします。)

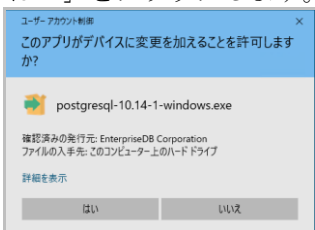

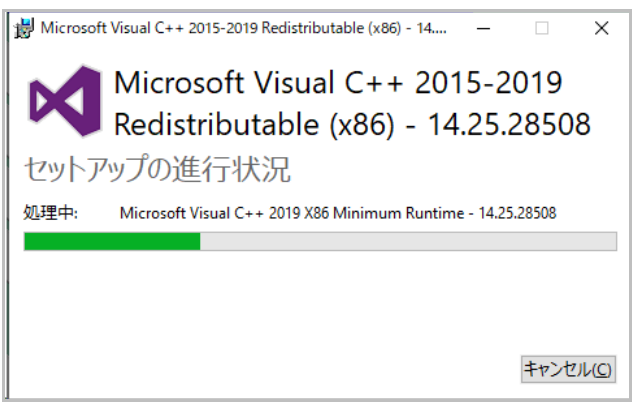

PostgreSQL の動作に必要な[Visual C++ 2015-1019 Redistributable]が自動的にインストールされます。その設定が終わったら、次の画面になります。

| I | 💕 Setup — 🗆                                                                     | × |  |
|---|---------------------------------------------------------------------------------|---|--|
|   | Installing<br>Unpacking C:¥Program []nts¥lexers¥_pycache_¥webmisc.cpython-38pyc | : |  |
|   |                                                                                 |   |  |

この画面が閉じたら PostgreSQL のインストール完了です。

# <u>データベースサーバー(PostgreSQL)のアクセス範囲の</u> <u>設定</u>

- ① PostgreSQL のインストールが完了したら、アクセス範囲及び通信形式の設定をおこないます。 (サーバー兼クライアントの1台のみの構成で使用する場合は必要ありません。)
- 「C:¥Program Files (x86)¥PostgreSQL¥10¥data」(※記述は 64bit 版 PC の C ド ライブへ PostgresSQL10 をインストールした場合)フォルダの中の 「pg\_hba.conf」ファイルをメモ帳などのテキストエディタで開きます。
- ③ 接続範囲の追加をします。ファイルの一番下の行に設定を追加します。 データ型は「host」、データベースとユーザーについては 「all」、方法について は「trust」をそれぞれ記述します。
   IP アドレス欄には、消防くんを利用するクライアント機の IP アドレスが固定され ている場合は、その IP アドレス/32 と記述します。複数の場合はこの①作業を 繰り返しおこないます。

| 🥮 *pg_                   | hba.conf - 火モ帳                                |                         |                          |                     | _           |   | ×  |
|--------------------------|-----------------------------------------------|-------------------------|--------------------------|---------------------|-------------|---|----|
| ファイル(F                   | ) 編集(E) 書式(O) 表示                              | 示(V) ヘルプ(H)             |                          |                     |             |   |    |
| # cont                   | iguration paramete                            | er, or via the -        | ior-hcomm;               | and line swite      | ches.       |   | ^  |
| # TVDE                   |                                               |                         |                          | ,                   |             |   |    |
| # 11FE                   | DATADAGE                                      | USEN                    | ADDRESS                  | l,                  | WEINUU      |   |    |
| # IPv4<br>host<br># IPv6 | local connections<br>all<br>local connections | all<br>all              | 127.0.0.1/3              | 2 r                 | nd5         |   |    |
| host<br># Allo           | all<br>w replication conr                     | all<br>hections from lo | ::1/128<br>calhost, by ; | r<br>a user with th | nd5<br>ne   |   |    |
| # rep∣<br> host          | replication replication                       | all                     | 127.0.0.1/3              | 2 r                 | nd <u>5</u> | _ |    |
| host                     | all                                           | all                     | 192.168.1.1              | 1/32 +              | trust       |   |    |
| host                     | all                                           | all                     | 192.168.1.1              | 1/32 +              | trust       |   |    |
| ľ                        |                                               |                         |                          |                     |             | 1 | ~  |
| <                        |                                               |                         |                          |                     |             |   | >  |
|                          |                                               | 90 行、1 列                | 100%                     | Windows (CRLF)      | 011-8       | 5 | .: |

複数を一括設定する場合、IP アドレスが自動割り当ての場合は、共通しているアドレス部分(ネットワークアドレス)を使用して1行で設定を行います。 例:192.168.0.0/16 や 192.168.128.0/24 のように指定します。 不明な場合は、ネットワーク管理者へご確認ください。

- ④ 「pg\_hba.conf」ファイルを保存して閉じます。
- ⑤ 稼働中の"データベースサーバー"に対して、これまでの設定を反映させるため にサービスの再起動をします。「スタート」ボタンー「Windows 管理ツール」ー 「サービス」でサービスの一覧を表示します。
- ⑥ 名前「postgresql-10 PostgreSQL Server 10」を右クリックして「再起動」をクリックします。

| 🤹 サービス – 🗆 X               |                                                                                             |                                                                                                    |                                               |                                 |             |        |             |  |  |  |
|----------------------------|---------------------------------------------------------------------------------------------|----------------------------------------------------------------------------------------------------|-----------------------------------------------|---------------------------------|-------------|--------|-------------|--|--|--|
| ファイル(F) 操作(A) 表示(V) ヘルプ(H) |                                                                                             |                                                                                                    |                                               |                                 |             |        |             |  |  |  |
|                            |                                                                                             |                                                                                                    |                                               |                                 |             |        |             |  |  |  |
| 🤍 サービス (ローカル)              | 〇、サービス (ローカル)                                                                               | _                                                                                                    |                                               |                                 |             |        |             |  |  |  |
|                            | postgresql-10 - PostgreSQL Server 10                                                        | 名前 ^                                                                                                    | 説明                                            | 状態                              | 79-         | トアップの  | 種類 ^        |  |  |  |
|                            | <del>サービスの停止</del><br>サービスの一時停止<br>サービスの再起動<br>説明:<br>Provides relational database storage. | <ul> <li>Peer Name Resolution Protocol</li> <li>Peer Networking Grouping</li> <li>Peer Networking Identity Manager</li> <li>Performance Counter DLL Host</li> <li>Performance Logs &amp; Alerts</li> <li>Phone Service</li> <li>Plug and Play</li> <li>PNRP Machine Name Publication Service</li> </ul> | 有効<br>有効<br>りモー<br>Perfo<br>デバイ<br>ユーザ<br>このサ | 実行中                             | 手手手手手手手手手   | (トリガート | 閘始)         |  |  |  |
|                            |                                                                                             | Portable Device Enumerator Service                                                                                                    | UA<br>Provi                                   | 宝行由                             | ÷動<br>白動    | (トリカート | <b>開</b> 始) |  |  |  |
|                            |                                                                                             | Power 開始(S)     Print Spoole 停止(O)     Print Exter 一時停止(U)     DrintWorkflc      国際(M)     Problem Re     Program Cc     Program Cc     Quality Wine     Remote Accc     Remote Desi     Remote Desi                                                                                                    | ><br>                                         | 実行中<br>実行中<br>実行中<br>実行中<br>実行中 | 自自手手手手手手手手手 |        | v           |  |  |  |
|                            | [                                                                                           | < ヘルプ(H)                                                                                                    |                                               | 201                             | 2 20        |        | >           |  |  |  |
|                            | \拡張 ⟨標準 /                                                                                   |                                                                                                    |                                               |                                 |             |        |             |  |  |  |
| ローカル コンピューター のサ            | ービス postgresql-10 - PostgreSQL Server                                                       | 10を停止して開始します。                                                                                                    |                                               |                                 |             |        |             |  |  |  |

⑦ 再起動したら「×ボタン」を押して「サービス」を閉じます。

## 3 <u>データベース管理ツールのインストール</u>

① インストールメニュー画面を再度表示します。

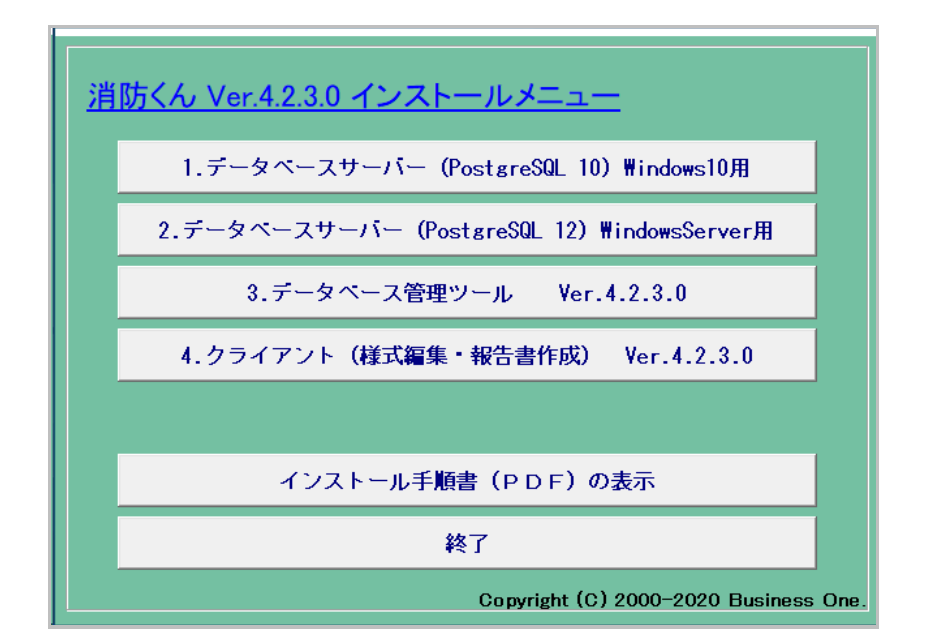

- ② [3.データベース管理ツール]ボタンをクリックします。
- ③ インストール先を選択し、表示される画面に従ってインストールを行ってください。

## 4 データベースの作成

[データベースサーバー]や[データベース管理ツール]のインストールが完了しても、消防くんを起動・使用できる状態ではありません。(共有データの保存先となるデータベースがありません。)そのため「データベース管理ツール」を起動し、データベースの 作成と初期データのインストールを行ってください。

① 「スタート」ボタンー「すべてのプログラム」-「消防くん for Windows」-「デ ータベース管理」を順に選択します。この管理ツールの起動と操作は必ず「管理 者権限」で行ってください。

- ② 管理ツールの初回起動時、「製品シリアル」の登録画面となります。別添の手順書に従って、シリアル番号、メールアドレス、パスワード入力をおこなってください。
- ③ 管理ツールの画面が表示されます。「消防くんデータベースを作成」ボタンをク リックします。

| 防くん データベース管理ツール |                                                                 |
|-----------------|-----------------------------------------------------------------|
|                 | お客様情報確認                                                         |
|                 | バスワード諸求                                                         |
|                 | 製品シリアル解除                                                        |
| 消防人んデータベースを作成   | Version 4.2.2.9<br>Copyright (C)2012 Businessone<br>同時接続ライセンス:5 |
| データベースのバックアップ   |                                                                 |
| ログイン情報をクリアする    | 接続先: localhost(Ver.10.1)                                        |
|                 | ボート: 5432                                                       |
| ユーザー編集          | 接続先変更                                                           |
|                 | 名前                                                              |
| 削除/復元ボタンの表示     |                                                                 |
| 終了              |                                                                 |

④ 半角英数のみでデータベース名を入力します。1つ目については標準名の"sbcsdb"が入力されていますので、そのまま作成します。

| データベース名入力                 | $\times$ |
|---------------------------|----------|
| 新規に作成するデータベースの名称を入力してください |          |
|                           |          |
| sbcsdb                    | _        |
| OK キャンセル                  |          |
|                           |          |

## 5 ユーザー(利用者)の登録

- ① 消防くん for Windowsではデータベースへの操作が重複しないように、ユーザー 管理を行っています。消防くんを利用される方のすべてを登録してください。
   (登録ユーザー数に制限はありません。)
   ※新規作成したデータには予め「ユーザー1」~「ユーザー5」が登録済みです。
- ② 作成されたデータベース名を右の一覧から選択してください。ユーザー選択が表示されます。「管理者」のユーザーを選択して OK ボタンを押してください。

| ユーザー選択                        |  |  |  |  |  |  |  |
|-------------------------------|--|--|--|--|--|--|--|
| 選択したデータベースで使用するユーザーを選択してください。 |  |  |  |  |  |  |  |
| データベース: sbcsdb                |  |  |  |  |  |  |  |
| ユーザー名: ユーザー1(管理者) ▼           |  |  |  |  |  |  |  |
| パスワード:                        |  |  |  |  |  |  |  |
| ОК ++>セル                      |  |  |  |  |  |  |  |

| 1  | <b>^</b> ) |  |
|----|------------|--|
| ۰. | - 11       |  |
| ×  | ~          |  |

「ユーザー編集」ボタンが押せるようになりますので、クリックします。

| ユーザー情報 ー ロ ン |                   |                |         |                   |  |  |
|--------------|-------------------|----------------|---------|-------------------|--|--|
| ID           | ユーザー名             | 権限             | 報告書作成   | 様式編集              |  |  |
| 21           | ユーザー1             | 管理者            | フルアクセス  | 使用可               |  |  |
| 2            | ユーザー2             | 管理者            | フルアクセス  | 使用可               |  |  |
| 8 3          | ユーザー3             | 管理者            | フルアクセス  | 使用可               |  |  |
| 8 4          | ユーザー4             | 管理者            | フルアクセス  | 使用可               |  |  |
| 8 5          | ユーザー5             | 管理者            | フルアクセス  | 使用可               |  |  |
|              |                   |                |         |                   |  |  |
|              |                   |                |         |                   |  |  |
|              |                   |                |         |                   |  |  |
|              |                   |                |         |                   |  |  |
|              |                   |                |         |                   |  |  |
| 追加           | ( <u>A) 変更(C)</u> | 削除( <u>D</u> ) | 社外確認(B) | 閉じる( <u>E</u> SC) |  |  |

- ・「追加」ボタン…ユーザーを追加します。
- ・「編集」ボタン…ユーザー名・権限等を変更します。
- ・「削除」ボタン…不要なユーザーを削除します。
- ④ 登録が完了したら、「閉じる」ボタンをクリックします。

## 6 <u>クライアント(報告書作成・様式編集)のインストール</u>

#### 6.1 新規に Version4 をインストールの場合

- 【消防くん for Windows セットアップ CD】を CD-ROM ドライブに挿入してくだ さい。
- ② しばらくすると、以下のインストール項目の選択画面が表示されます。

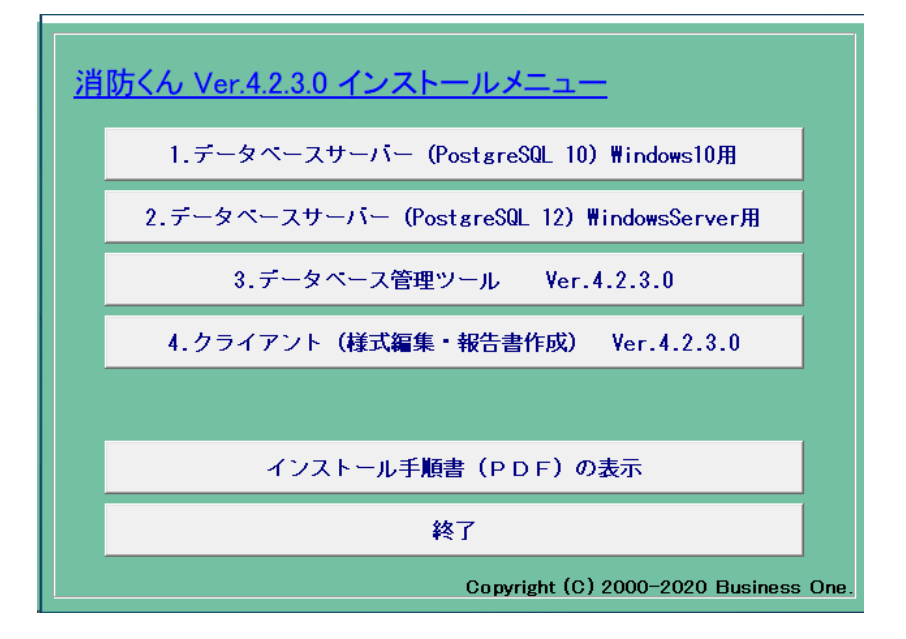

注)上の画面が表示されない場合は【マイコンピュータ】--【CD-ROM】ドライブ【CBOC D. EXE】を順に左でダブルクリックします。

③ 「4.クライアント(様式編集・報告書作成)」ボタンをクリックします。

4

「次へ」ボタンをクリックします。

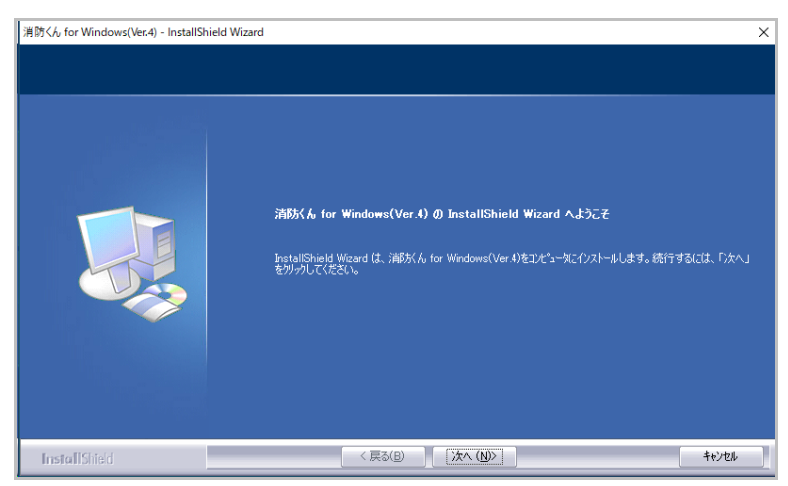

5

インストール先を選択し、「次へ」ボタンをクリックします。

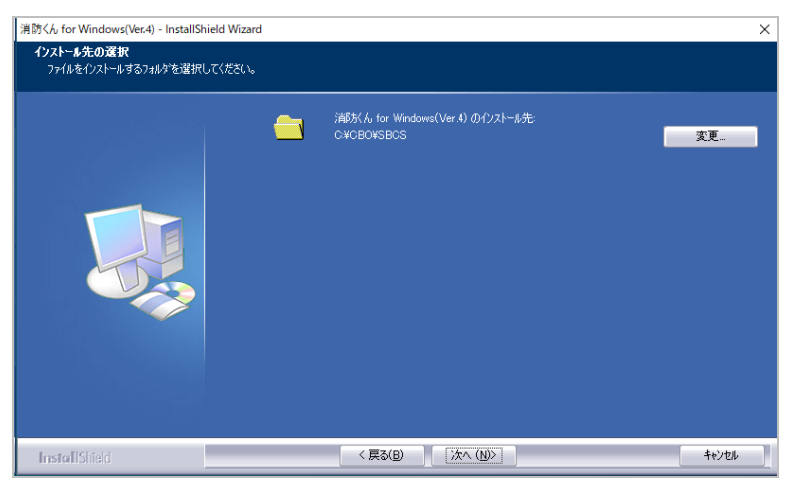

6

「報告書作成」と「様式編集」の動作に必要なファイルがセットアップされます。

### 6.2 アップデートを行う場合

セットアップされようとする機械で既に以前のバージョン(Ver4 以降)をお使いの場合は、インストール先選択画面は表示されません。アップデート画面の表示が行われます。その場合は、そのまま、アップデートを実行してください。 (※アンインストールの操作は不要です。)

## 7 消防用外字の設定方法

消防関係の外字を、Windows 上で使用・表示できるように設定を行います。「様式編集」または「報告書作成」でのデータ作成の前に、以下の操作を1度行ってください。

- **①** 【スタート】ボタンをクリックします。
- ② 【すべてのプログラム】の項目をマウスでクリックして、サブメニューを表示します。
- ③ サブメニューから【消防くん for Windows】をマウスでクリックします。
- ④ さらに表示される「様式編集」または「報告書作成」を起動します。
- ⑤ 「サーバーへの接続」画面で「キャンセル」を行います。

| サーバーへの接続 |          | ×     |
|----------|----------|-------|
| ユーザー名:   | ~        |       |
| パスワード:   |          |       |
| 0        | キャンセル 接続 | 洗設定>> |

- ⑥ 「ヘルプ」メニューの「環境設定」をクリックします。
- ⑦ 「外字」タブをクリックし、ここで切り替える枠内の「消防くん用」のボタンを 1度クリックします。

| 環境設定           |                    |                    |                |           | ×   |
|----------------|--------------------|--------------------|----------------|-----------|-----|
| 文字幅の取得         | その他                | 入力                 | 報告書            | PlannerEX | 連携  |
| スキャナ入力         | 外字                 | 印刷                 | 背景イメ           | -ジの表示/E   | 口局」 |
| 自動切り換          | えー                 |                    |                |           |     |
| ☑起動間           | 時/終了時に6            | 自動切り替え             | 行う。            |           |     |
| 消防くんの<br>のファイル | )外字と他のア<br>で併用する場合 | プリケーション<br>含に選択してく | で使用する外<br>ださい。 | 字を別       |     |
| - ここで切り替       | える                 |                    |                |           |     |
| 現在の設定          | : C:¥CBO¥SI        | BCS¥EUDC.T         | TE             |           |     |
|                | 消防くん用              | Wind               | lowsフォルダ       |           |     |
|                |                    |                    |                |           |     |
|                |                    |                    |                |           |     |
|                |                    |                    |                |           |     |
|                |                    |                    |                |           |     |
|                |                    |                    |                |           |     |
|                |                    |                    | OK             | キャンセ      | 216 |

⑧ 開かれている画面をとじます。

# 3 データベース管理ツール(メンテナンス機能)

### 1.1 「消防くんデータベース管理ツール」とは

消防くんで使用される PostgresSQL データベースを管理する為のシステムになりま す。利用者の登録や、データベースの退避・復元を行うことができます。

## 1.2 PostgreSQL インストールフォルダの設定

設定ファイル (SBDBMainte.ini) について利用される環境に合わせて記述内容を変更 します。初回起動時には自動設定されますので、通常は変更する必要はありません。

設定ファイルを Windows 機能のメモ帳などテキストエディタで開き、以下の記述内容 を環境に合わせて確認・変更します。

[SBDBMainte] DBPath=C:¥Program Files (x86)¥PostgreSQL¥10¥ bin ※記述は 64bit 版 PC の C ドライブへ PostgresSQL10 をインストールした場合

(この設定ファイルは、データベース管理ツールのインストール先にございます。通常 は「C ドライブ」内の「CBO フォルダ」の「SBDBMente フォルダ」となっておりま す。)

# 2 <u>消防くんデータベース管理ツールの操作</u>

2.1 消防くんデータベース管理ツールの起動

「スタート」-「消防くん for Windows」-「データベース管理」を選択します。 以下の画面が表示されます。

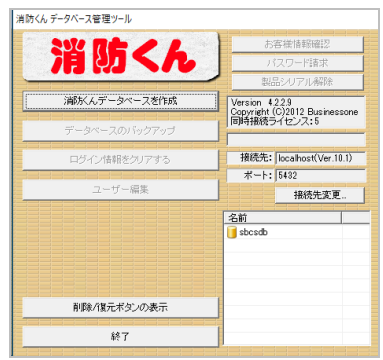

## 2.2 消防くん用データベースの作成

消防くん用データベースを新規に作成する方法を説明します。新規に導入された場合やバック アップファイルからの復元を行う場合に、データベースの作成を行う必要があります。

① ボタン「消防くんデータベースを作成」を押下して下さい。

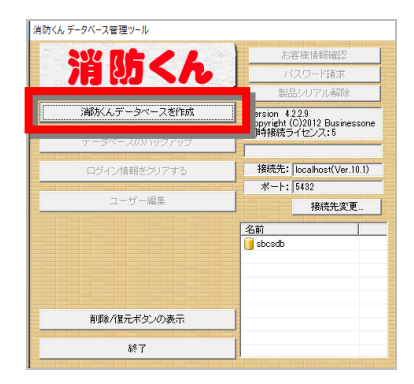

② データベース名入力ダイアログが表示されます。

| データベース名入力                 | Х |
|---------------------------|---|
| 新規に作成するデータベースの名称を入力してください | ١ |
|                           | _ |
| ・<br>OK キャンセル             |   |

③ データベース名にはアルファベット、数字を使用し、同じ名前のデータベースが 存在しないことを確認し、「OK」ボタンを押して下さい。

| データベース名入力                 | × |
|---------------------------|---|
| 新規に作成するデータベースの名称を入力してください |   |
| sbcsdb2                   | _ |
| ,<br>OK キャンセル             |   |

 
 ・データベースが作成されると以下のメッセージが表示されます。「OK」ボタンを 押下して下さい。

| 消防くんデータベース管理ツール              | Х |
|------------------------------|---|
| 消防くん用データベース「sbcsdb2」を作成しました。 |   |
| OK                           |   |

#### 2.3 データベースの削除

消防くん用データベースを削除する方法を説明します。削除したデータベースを元に戻すことは できません。確実に不要なデータベース以外は削除しないで下さい。

 削除するデータベースをリストの中から選択し、「管理者」のユーザーを選択し てください。

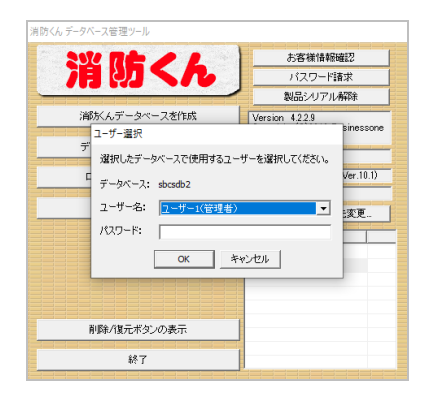

② 「削除/復元ボタンの表示」を押すと「データベースを削除」ボタンが押せるよう になります。「データベースを削除」をクリックしてください。

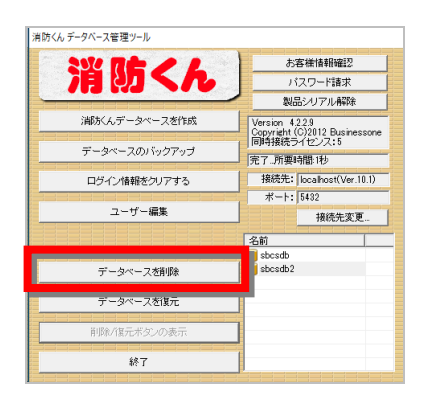

③ 確認画面が表示されます。ユーザー名と理由を入力して、「OK」ボタンを押して下さい。データベースが削除されます。

| 処理の続行確認                |                  |                 | × |
|------------------------|------------------|-----------------|---|
| この処理を統行する<br>すべて削除されます | iと、選択されているテ<br>。 | 「-タペ-ス内の報告書などは、 |   |
| 処理を続けるには、              | ユーザー名と、理由な       | を入力してください。      |   |
| ユーザー名:                 |                  |                 |   |
|                        |                  |                 |   |
| 理由:                    |                  |                 |   |
|                        |                  |                 | _ |
|                        |                  |                 |   |
|                        |                  |                 |   |
|                        | OK               | キャンセル           |   |

## 2.4 データベースの復元

ここではデータベースの復元の手順を説明します。

 復元を行う対象のデータベースをリストより選択し、「管理者」のユーザーを選 択してください。

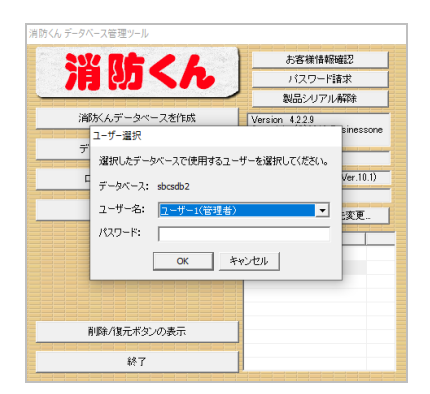

② 「削除/復元ボタンの表示」を押すと「データベースを復元」ボタンが押せるよう になります。「データベースを復元」をクリックしてください。

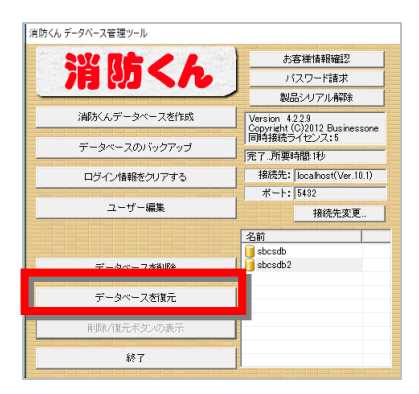

③ ファイルダイアログが表示されます。バックアップファイルを選択し、「開く」 ボタンを押して下さい。

| □ 開<                                                                                                    |                        |   |         |                                      | ×                     |
|----------------------------------------------------------------------------------------------------|------------------------|---|---------|--------------------------------------|-----------------------|
| ← → · ↑ 🗄 > PC                                                                                            | C » ドキュメント             | ~ | ē       | ドキュメントの検索                            | م                     |
| 整理 ▼ 新しいフォルダ-                                                                                             |                        |   |         |                                      | • 🔳 💡                 |
| * クイック アクセス     ■ デスクトップ     *     * ダウンロード     *     ドキュメント     *     ビデオ     ジェージック     OneDrive     PC | 名前 ^                   |   | 更<br>20 | 新日時                                  | 種類<br>BACKUP ファイル     |
| ע-עיזיגא עי<br>דער                                                                                        | <<br>  /名( <u>N</u> ): |   | ~       | BackUp Files (*.ba<br>開く( <u>Q</u> ) | ><br>ckup) 〜<br>キャンセル |

④ 確認画面が表示されます。ユーザー名と理由を入力して「OK」ボタンを押してく ださい。復元作業が開始されます。

| 処理の続行確認                                         | × |
|-------------------------------------------------|---|
| この処理を続行すると、選択されているデータベース内の報告書などは、<br>すべて削除されます。 |   |
| 処理を続けるには、ユーザー名と、理由を入力してください。                    |   |
| ユーザー名:                                          |   |
|                                                 |   |
| 理由:                                             |   |
|                                                 | - |
|                                                 |   |
| 1                                               |   |
| OK キャンセル                                        |   |
|                                                 |   |

- ⑤ 復元作業実行中は終了以外のボタンが無効になります。 復元作業はバックアップファイルのサイズによりますが 5~10 分程度かかります。
- ⑥ 以上でデータベースの復元は完了です。

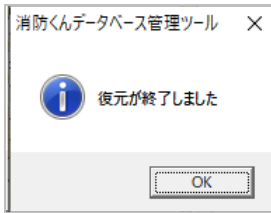

### 2.5 データベースのバックアップ

ここではデータベースのバックアップの手順を説明します。データベースのバックアップを作製して多くことで、バックアップ作製時点のデータベースが復元できます。

 バックアップを行うデータベースをリストの中から選択し、「管理者」のユーザ ーを選択してください。

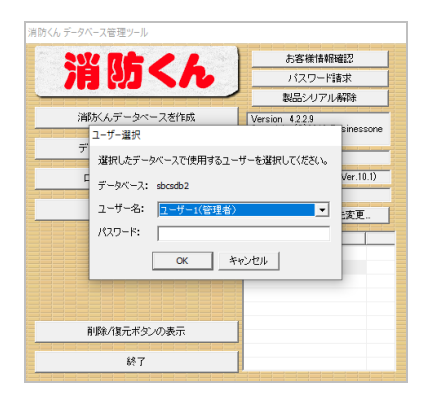

2

「データベースのバックアップ」ボタンを押して下さい。

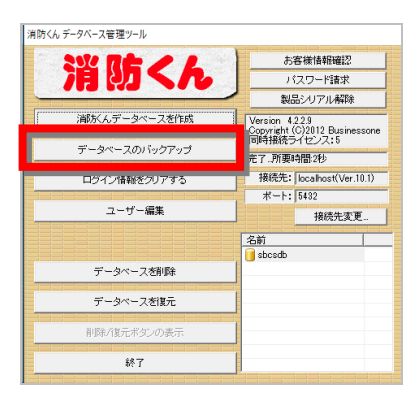

③ ファイルダイアログが表示されます。バックアップファイルの保存場所を選択し、 保存するファイル名を入力して、「保存」ボタンを押して下さい。

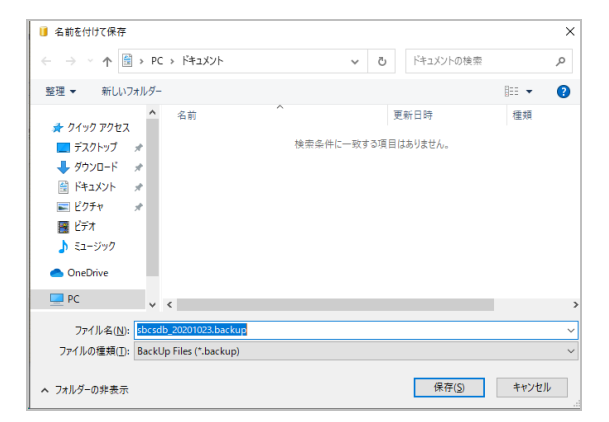

④ 以上でデータベースのバックアップは完了です。「OK」ボタンを押して下さい。

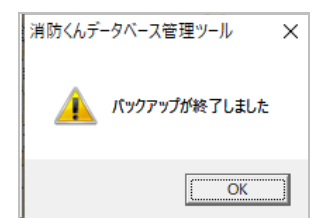

#### 2.6 ログイン情報のクリア

消防くんデータベースにクライアント側(報告書作成・様式編集・労務計画)ソフト でログイン後に、正常終了していない場合、そのユーザーについては再ログインできま せん。

選択中のデータベースの全ユーザーのログイン情報を消去し、再度ログインできる状態に戻します。

 ログイン情報をクリアするデータベースをリストの中から選択し、「管理者」の ユーザーを選択してください。

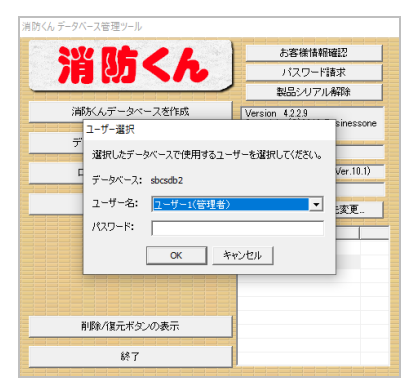

2

「ログイン情報をクリアする」ボタンを押してください。

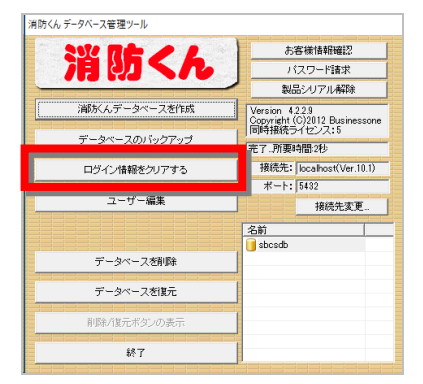

3

クリアするユーザーを選択して「クリア」ボタンを押してください。

| ログ | イン情報のクリア |                 |               |     | _   |                  | ×  |
|----|----------|-----------------|---------------|-----|-----|------------------|----|
| ID | ユーザー     | 物件名             |               |     |     | 点検日              |    |
| 1  | ユーザー1    |                 |               |     |     |                  |    |
|    |          |                 |               |     |     |                  |    |
|    |          |                 |               |     |     |                  |    |
|    |          |                 |               |     |     |                  |    |
|    |          |                 |               |     |     |                  |    |
|    |          |                 |               |     |     |                  |    |
|    |          |                 |               |     |     |                  |    |
|    |          |                 |               |     |     |                  |    |
|    | ログイン情報を  | クリアするユーザー       | を選択して「ク       | נקט | を押し | てください            | lo |
|    | 最新表示(N)  | 全選択( <u>A</u> ) | クリア( <u>E</u> | )   | 日   | ]じる( <u>E</u> SC | 0  |

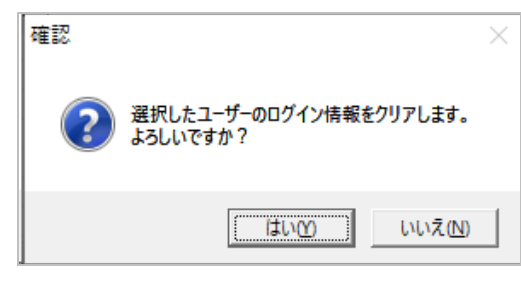

# 4 自動バックアップの設定方法

# 1 <u>バックアップスクリプト「PsqlBackUp5.bat」の確認</u>

## 1.1 「データベースバックアップスクリプト」とは

消防くんで使用される PostgreSQL データベースをバックアップするコマンドを記述した、ファイ ルになります。このファイルを「Microsoft Windows タスクスケジューラ」へ設定することで定期的 に決まった時間にバックアップを行う事が出来ます。(以下バッチファイルと記述)

#### 1.2 「PsqlBackUp5.bat」の確認

バッチファイル(PsqlBackUp5.bat)について利用される環境に合わせて記述内容を変更します。 (このバッチファイルは、データベース管理ツールのインストール先にございます。通常は「C ドラ イブ」内の「CBO フォルダ」の「SBDBMente フォルダ」となっております。)

① PostgreSQL インストールフォルダの設定

バッチファイルを Windows 機能のメモ帳などテキストエディタで開き(バッチファイルを右クリック し、「編集」を選択します。)、以下の記述内容を環境に合わせて変更します。(バッチファイル:1 2行目)、

SET PSQLDIR="C:¥Program Files (x86)¥PostgreSQL¥10¥bin" ※記述は 64bit 版 PC の C ドライブへ PostgreSQL をインストールした場合

#### バックアップフォルダの設定 (予め、最もディスクの空き容量があるドライブにバックアップファイル用のフォ ルダを作成しておいてください)

実際にバックアップファイルが格納されるフォルダパスを指定します。(バッチファイル:15行 目)

SET BACKUPDIR="C:¥CBO¥消防くんデータバックアップ" ※記述は C ドライブの CBO フォルダの中に[消防くんデータバックアップ] フォルダを作成している場合 ③ データベース名の設定 標準とは異なる名称でデータベース名を作成していた場合、そのデータベース名 を指定します。

rem バックアップデータベース名 SET BACKUPDBNAME="sbcsdb"

#### ④ 削除期間の設定

バックアップファイルは設定によってディスク容量を圧迫する為、バックアップを行ったタイミン グで古いファイルを削除する日を指定します。(バッチファイル:48 行目)

forfiles /p %BACKUPDIR% /D -30 /m 2??????.backup /c "cmd /C del @file" ※赤字で記述される数値を変更します。

30を指定した場合、現在日付より30日以上古いデータが削除されます。

#### 1.3 バッチファイルの起動確認

サーバー構成の設定まで行った状態で1度正常に実行されるか起動します。 「PsqlBackUp5.bat」ファイルをエクスプローラよりダブルクリックします。 実行されますと以下の画面が表示されます。

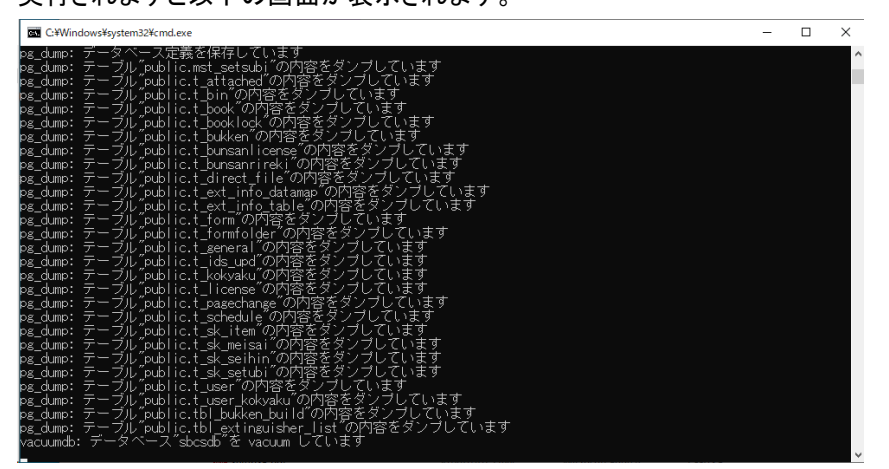

正常に動作しますとバックアップが動作し、テーブルバックアップ結果が表示されます。 ※動作していない場合、パスワード入力待ちとなる、画面が数秒で閉じる等、バックアップ処 理が実行されませんので、必ず動作するか確認してください。

# 2 <u>スケジュール登録</u>

## 2.1 タスクスケジューラの追加

自動バックアップを行う Microsoft Windows タスクスケジューラ(記載内容は WindowsServer2019)の追加方法について説明します。

#### ① タスクスケジューラの起動

```
「スタート」→「Windows 管理ツール」→「タスクスケジューラ」を実行します。
```

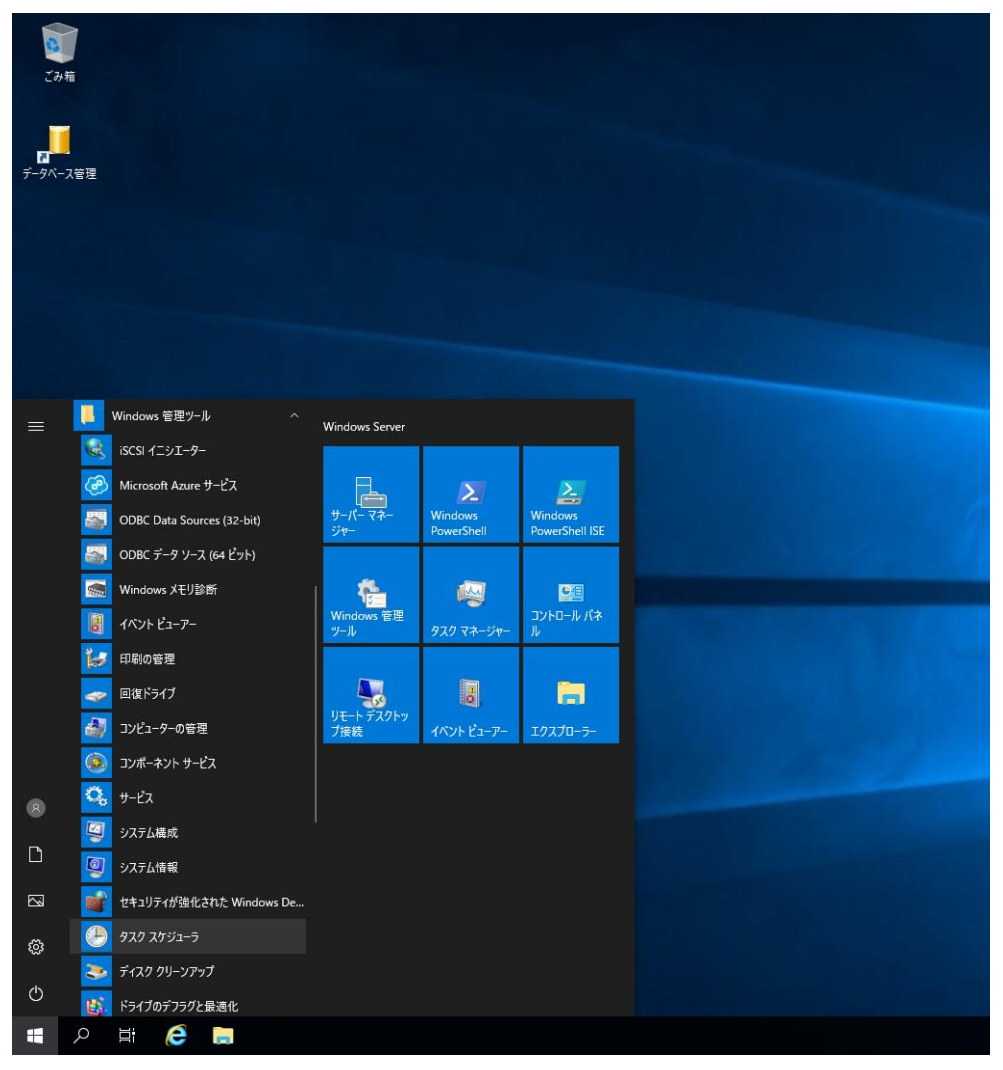

#### ② 基本タスクの作成

実行されますと以下の画面が表示されますので「基本タスクの作成」を押下します。

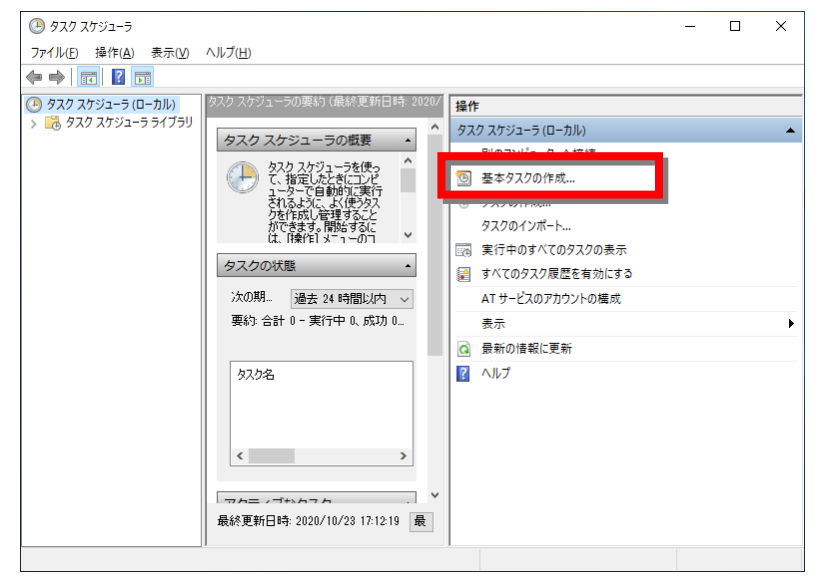

#### タスク名称の指定

実行するタスク名称を設定し、「次へ」ボタンを押下します。

| 基本タスクの作成ウィザード                       | ×                                                                                                    | : |
|-------------------------------------|----------------------------------------------------------------------------------------------------|---|
| 500 基本タスクの作成                        |                                                                                                    |   |
| <u>基本タスクの作成</u><br>))ガー<br>操作<br>完了 | このウッザードでは、よく使わな力をすばやくスケジュールします。採動のタスク決発作やトリガーなどの詳細オプシ<br>ョンや設定は、U物作用 Xインの (タスクの)作成1 コマンドを使っていたさい。<br>名前(A): [PoglBackup]<br>該時用(D): |   |
|                                     | <戻る(図) 次へ(10) キャンセル                                                                                                    |   |

#### ④ 実行時間、実行間隔の指定

自動バックアップを行う時間、実行する間隔を指定し、「次へ」ボタンを押下します。 実行時間についてはデータ量によりますが、10分~20分程度の見込みです。

<u>※バックアップ実行時間帯は、システムへアクセスされない業務時間外を設定するようにお願</u>い致します。

| 基本タスクの作成ウィザード                                           |                                                                                                    | ×                     |
|---------------------------------------------------------|----------------------------------------------------------------------------------------------------|-----------------------|
| 🧕 ୨スク トリガー                                              |                                                                                                    |                       |
| 基本92 <b>ク</b> の作成<br><del> 1)ガー</del><br>毎日<br>操作<br>完了 | いつタスクを開始しますか?<br><ul> <li>毎日(D)</li> <li>毎週(M)</li> <li>毎月(M)</li> <li>1回説り(Q)</li> <li>コンピューターの起動時(H)</li> <li>ログオンキう(L)</li> <li>特定イベントのログへの記録時(E)</li> </ul> |                       |
|                                                         |                                                                                                    | < 戻る(B) 次へ(N) > キャンセル |
| 基本タスクの作成ウィザード                                           |                                                                                                    | ×                     |
| 1 毎日                                                    |                                                                                                    |                       |
| 基本92,00作成<br>トリガー<br>毎日<br>操作<br>売了                     | 開始(5): 2020/11/01 □▼ 1.00.00                                                                                                    | ●   □ タイムゾーン間で同期(Z)   |
|                                                         |                                                                                                    |                       |

#### ⑤ 操作の指定

「操作」で「プログラムの開始」を選択し、「次へ」ボタンを押下します。

| 基本タスクの作成ウィザード                                                |                                                                               |         |                  | ×     |
|--------------------------------------------------------------|-------------------------------------------------------------------------------|---------|------------------|-------|
| 1 操作                                                         |                                                                               |         |                  |       |
| 基本9スクの作成<br>トリガー<br>毎日<br><mark>提作<br/>プログラムの開始</mark><br>売了 | タスケでどの操作を実行しますか?<br>④ プログラムの開始(L)<br>① 電子メールの送信(非推奨)(S)<br>〇 メッセージの表示(非推奨)(M) |         |                  |       |
|                                                              |                                                                               |         |                  |       |
|                                                              |                                                                               |         |                  |       |
|                                                              |                                                                               | < 戻る(B) | 次へ( <u>N</u> ) > | キャンセル |

#### ⑥ 実行プログラムの指定

「参照」ボタンを押下し、ファイル参照ダイアログを表示します。

バックアップを行うスクリプト「PsqlBackUp5.bat」を選択し、「次へ」ボタンを押下します。

| 基本タスクの作成ウィザード |                                       | ×   |
|---------------|---------------------------------------|-----|
| 迿 プログラムの開始    |                                       |     |
| 基本タスクの作成      |                                       |     |
| トリガー          | プログラム/スクリプト(史):                       |     |
| 毎日            | C:#CBO¥SBDBMente¥PsqlBackUp5bat 参照(B) |     |
| 操作            | そ」素材の心合わり(オプション)(A):                  | -   |
| フログラムの開始      |                                       | 5   |
| 元」            |                                       | _   |
|               |                                       |     |
|               |                                       |     |
|               |                                       |     |
|               |                                       |     |
|               |                                       |     |
|               |                                       |     |
|               |                                       |     |
|               |                                       |     |
|               |                                       |     |
|               | < 戻る(B) 次へ(N) > キャンt                  | 211 |

#### ⑦ 設定の完了

「[完了]をクリックしたときに、このタスクの[プロパティ]ダイアログを開く」にチェックを入れて 「完了」ボタンを押下してください。

| 基本タスクの作成ウィザード |        |                                           |         | ×     |
|---------------|--------|-------------------------------------------|---------|-------|
| 迿 要約          |        |                                           |         |       |
| 基本タスクの作成      |        |                                           |         |       |
| トリガー          | 名前:    | PsqlBackup                                |         |       |
| 毎日            | [ 見8月: |                                           |         |       |
| 操作            |        |                                           |         |       |
| プログラムの開始      |        |                                           |         |       |
| 完了            |        |                                           |         |       |
|               |        |                                           |         |       |
|               |        |                                           |         |       |
|               |        |                                           |         |       |
|               |        |                                           |         |       |
|               |        |                                           |         |       |
|               | トリガー:  | 毎日:毎日 1:00 (ご起動                           |         |       |
|               | 操作:    | プログラムの開始; C/¥CBO¥SBDBMente¥PsqlBackUp5bat | _       |       |
|               |        | うちわいゃわしたとき(ここのなえわの「ゴロパティ」 ダイアログを用く        |         |       |
|               | ⊡ Œ I  | コンシンシンのたちでは、このジベンの「プロハリオ」ダイアロン図算人         | 追加されます。 |       |
|               |        |                                           |         |       |
|               |        | < 戻る(B)                                   | 完了(F)   | キャンヤル |
|               |        |                                           |         |       |

#### ⑧ 実行ユーザーの指定

Server をログオフした状態でも自動バックアップが行われるように、ログインユーザー、パスワードを指定します。

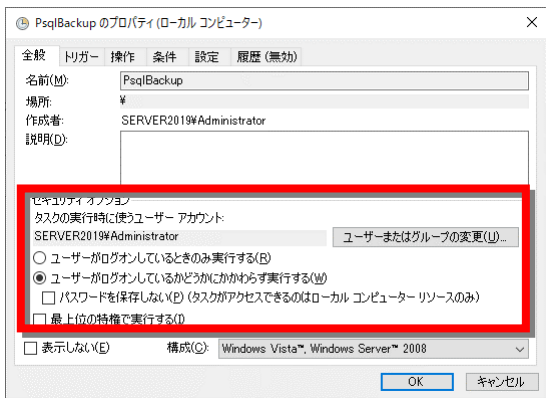

「タスクの実行時に使うユーザーアカウント」を選択します。

※こちらは管理者のユーザー/パスワードを指定します。

「ユーザーがログオンしているかどうかにかかわらず実行する」を選択して「OK」ボタンを押下します。

| タスク スケジューラ                      | ? ×                           |  |  |  |
|---------------------------------|-------------------------------|--|--|--|
|                                 | <b>GK</b>                     |  |  |  |
| このタスクを実行するユーザーアカウント情報を入力してください。 |                               |  |  |  |
| ユーザー名(U):                       | 🖸 ERVER2019¥Administrator 🗸 🔐 |  |  |  |
| パスワード(P):                       |                               |  |  |  |
|                                 |                               |  |  |  |
|                                 | <u>ок</u> ++>セル               |  |  |  |

パスワードの入力を求められるので、入力して「OK」ボタンを押下します。

# 2.2 バックアップデータの復元

「消防くん データベース管理ツール」より、復元が可能です。